## 為什麼在某些網站上將某些類別設定為「警告」 或「阻止」損壞的頁面佈局?

## 問題:

為什麼在某些頁面上將某些類別設定為「警告/阻止」損壞的頁面佈局?

## 環境:

- •思科網路安全裝置(WSA)任何AsyncOS版本
- •利用URL類別下的「警告」或「阻止」功能

**症狀:**某些類別配置為「阻止」或「警告」時,某些網頁會顯示不正確的佈局

開啟網頁時,瀏覽器通常會通過WSA代理發出多個HTTP請求。每個請求都是獨立的,由WSA單獨 處理和分類。

## <u>例如</u>:

- 假設您訪問網站http://www.example.com/index.html。我們假設它被歸類為「電腦和網際網路」
- •「Index.html」頁面引用了「www.advertisements.com」上承載的影象,該影象被分類為「 Advertisement」。

現在,假設我們在WSA上有訪問策略(*GUI > Web Security Manager > Access Policies*),配置為「 阻止」「通告」類別和「監控」「電腦和網際網路」類別

- •基於上述訪問策略配置,允許訪問www.example.com,但阻止訪問 www.advertisements.com。
- 1. 使用者在瀏覽器上存取*http://www.example.com/index.html*時,會要求從www.example.com取 *index.html*。
- 2. 接下來,檢視下載的html檔案,瀏覽器會發出請求以獲取「www.advertisements.com」上承 載的映像。
- 3. 當WSA收到此請求時,它會阻止該事務並返回「終端使用者通知(EUN)」,表示請求的 HTTP請求被阻止。
- 4. 瀏覽器收到來自代理的回覆/阻止頁面,但無法呈現請求的「影象」,因為EUN位於HTML中。 相反,瀏覽器(例如Internet Explorer)會顯示一個「紅色X」,顯示影象。

從上面的示例中,我們可以看到「映像」已被阻止。但並非所有對象始終可見。例如,Java指令碼 檔案、樣式表檔案(css)等。Java Script(JS)和Style Sheet(CSS)將在後台執行,當請求被阻止時 ,瀏覽器不會通知使用者。當這些對象被阻止時,瀏覽器可能無法正確呈現該頁面,並且顯示佈局 不正確的頁面。

如果您遇到未正確呈現的網站或網頁,請檢查您的訪問日誌,以確定哪個域或網站被WSA「阻止」 或「警告」。 有關「貪婪」或檢查訪問日誌的詳細資訊,請訪問下面的連結。 http://tinyurl.com/2l6gkw

請參閱附自《使用手冊》的摘錄,其中提供了有關讀取訪問日誌輸出的詳細說明。

一旦找到被阻止的域(*類似於上述示例中的www.advertisements.com*),我們就可以採取以下任一步 驟來更正頁面佈局

- 1. 將與域關聯的類別(上例*中的Advertisements)配置*為「Monitor」,而不是「Block」或「 Warn」
  - 您可以在GUI—>「網路安全管理器」(Web Security Manager)—>「訪問策略」(Access Policies)>「URL類別」(URL categories)列下的訪問策略中執行此操作
  - <u>附註</u>此配置更改將取消阻止訪問相關類別中的所有網站。因此,只有在「阻止」類別影響許多網站上的佈局時,您才應執行此步驟
- 2. 使用相關域(如advertisemnts.com、.advertisements.com)配置自定義URL類別(在GUI —>網 路安全管理器 — >自定義URL類別下),並在訪問策略中將自定義URL類別配置為「監控」
  - 此配置將僅允許自定義URL類別中列出的站點,並且WSA將繼續阻止相關類別中的其他站點